# 종자광장 온라인 신청공급 매뉴얼

### 1. 종자광장 홈페이지 접속(www.seedplaza.or.kr)

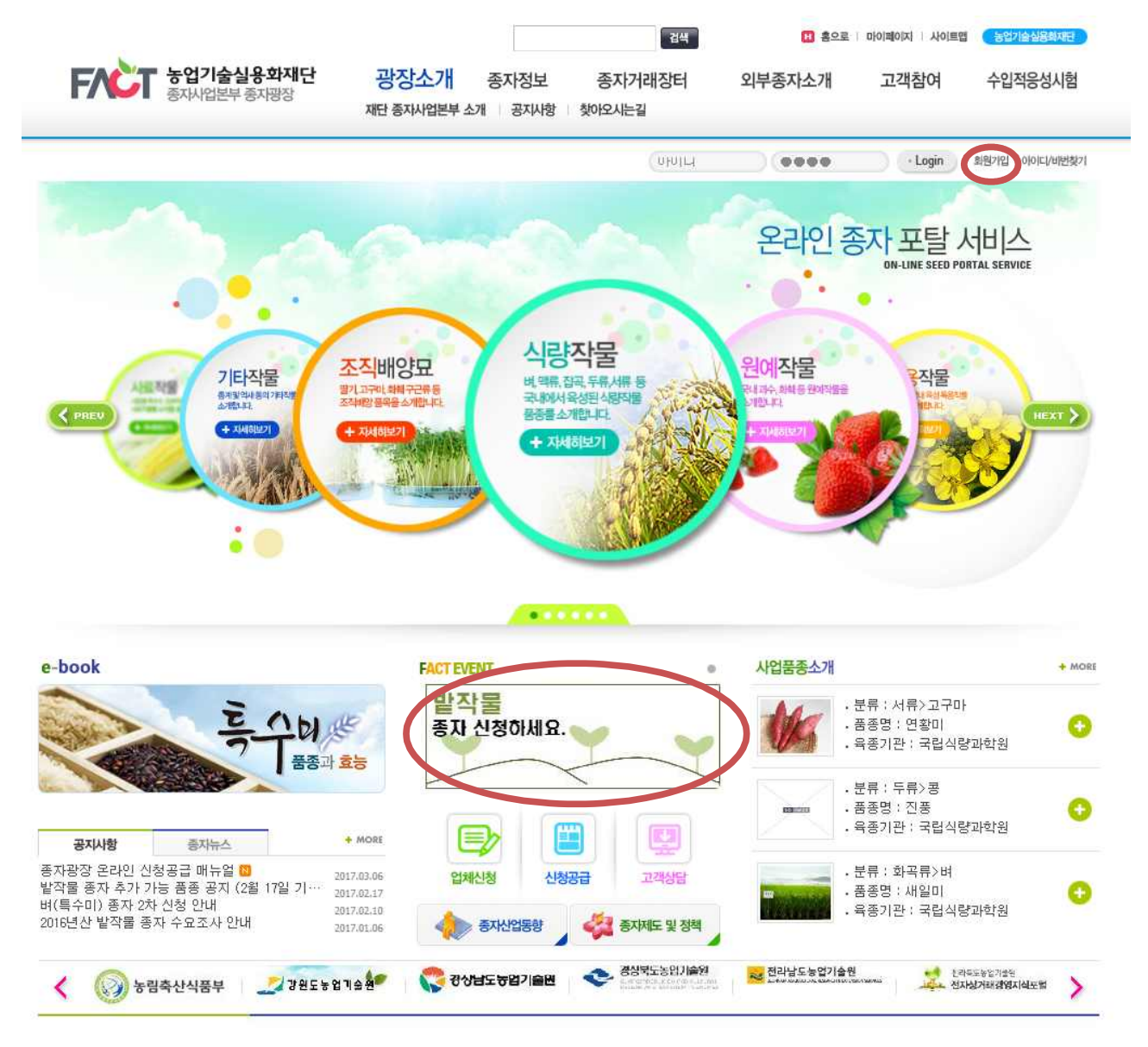

○ 종자광장 홈페이지 접속(http://www.seedplaza.or.kr)

- 종자광장 홈페이지 접속
- 회원가입이 되어 있을시, 로그인 필요
- 회원 미 가입 시, 우측 상단의 회원가입 필요

# 2. 종자광장 회원가입

|            |                 | Ubult                                                                                   | 4 (0000    | • Login • 화월가입 • 이이디/비번찾기           |  |  |  |  |
|------------|-----------------|-----------------------------------------------------------------------------------------|------------|-------------------------------------|--|--|--|--|
| 기타관리       |                 | ▲ Home > 회원관리 > 회원가입                                                                    | 2          |                                     |  |  |  |  |
| 티원가입       | >               | 회원가입                                                                                    |            |                                     |  |  |  |  |
| 이디/패스워드 찾기 | >               | ) 회원종류선택 ▶ ) 2 약관동의 및 인종                                                                | 종 > )3 회원정 | 보입력 > ) 4 가입완료                      |  |  |  |  |
| 네스 이용약관    | >               |                                                                                         |            |                                     |  |  |  |  |
| #인정보 처리방침  | >               | 사이트 방문을 화영합니다                                                                           |            |                                     |  |  |  |  |
| 이트맵        | 2               | ·····································                                                   |            |                                     |  |  |  |  |
|            | 2호·메이스<br>-<br> | <ul> <li>회원종류 선택<br/>고객님께서 해당하시는 회원의 종류의 선택해주세요.</li> <li>개인회원<br/>14세 야상 개인</li> </ul> | <b>7</b>   | <b> 업회원</b><br>대자번호가 있는 개인사업자 또는 기업 |  |  |  |  |
|            |                 |                                                                                         | _          | 비과하의                                |  |  |  |  |

○ 종자광장 홈페이지 회원가입

- 일반 개인회원의 경우 개인회원으로 가입 진행

#### 겁색 11 홍으로 | 마이페이지 | 사이트앱 **동업기술심용화재**단 FACT 농업기술실용화재단 광장소개 외부종자소개 종자정보 종자거래장터 고객참여 수입적응성시험 종자사업본부 종자광장 재단 종자사업본부 소개 공지사항 찾아오시는길 UNULL 0000 · Login · 회원가입 · 아이디/비번찾기 온라인 종자 포탈 서비스 N-LINE SEED PORTAL SERVICE 식량작물 조직배양묘 원예작물 기타작물 작물 비,맥류,잡곡,두류,서 월기. 아, 화해구근류동 동작을 소개한니다 내 파수, 화학동 원이작품들 개한니다. 종개및역사용의기티작 소개봅니다. 국내에서육성뒤신량 물종를 소개합니다. < PRE + 자세히보기 : -..... 사업품종소개 e-book FACT EVENT + MORE 0 받작물 •분류:서류>고구마 · 품종명 : 연황미 1 black 종자 신청하세요. θ . 육종기관 : 국립식량과학원 품종과 효능 ·분류:두류>콩 • 품종명 : 진풍 θ . 육종기관 : 국립식량과학원 + MORE 공지사항 중자뉴스 종자광장 온라인 신청공급 매뉴얼 🔯 •분류:화곡류>벼 2017/03/06 업체신청 신청공급 고객상담 발작물 종자 추가 가능 품종 공지 (2월 17일 기… 벼(특수미) 종자 2차 신청 안내 2017.02.17 • 품종명 : 새일미 Ξ 2017.02.10 . 육종기관 : 국립식량과학원 중자제도 및 정책 2016년산 밭작물 종자 수요조사 안내 종지산업동향 2017.01.06 < 🛞 농림축산식품부 🏒 강원도농업계술 🐓 🎇 강상남도농업기술원 🐟 경상북노동법기술원 > ○ 종자광장 홈페이지 메인의 밭작물 종자 개별신청 배너 클릭 - 밭작물 종자 개별신청 배너 클릭

- 신청공급 화면으로 이동

3. 밭작물 종자 개별신청 이동

|        |         | 작물                                    |     | 신청시기                                                                                                    | 공급시기                                 |
|--------|---------|---------------------------------------|-----|----------------------------------------------------------------------------------------------------|--------------------------------------|
|        |         |                                       | 1차  | 11월~12월                                                                                                    | 12월~1월                               |
| 약 신청서에 | 하작물     | 며                                     | 2차  | 2월                                                                                                    | 12월~1월<br>3월~<br>3월~<br>9월~10월<br>2월 |
|        |         | 밭작물                                   | 1.2 | 신청시기         공           1차         11월~12월         11           2차         2월         1           -         1월         3           추파         8월~9월         9           훈파         2월         1           수파         8월~9월         9           훈파         2월         1           수교목         2월         1           수교목)         도(동업기술원)         1           로(동업기술센터) | 3월~                                  |
|        |         |                                       | 추파  | 8월~9월                                                                                                    | 9월~10월                               |
| 하신 점을  | 동작물     | 맥류                                    | 춘파  | 2월                                                                                                    | 2월                                   |
|        | 농업기술실용회 | (④ 주문양 확정 등보<br>(④ 주문양 확정 등보<br>(⑤ 공급 |     | 동진청 식당축신과<br>③ 주문취원<br>도 (농업가)술원<br>군 (농업가)술센터)<br>급연 (이장)<br>을 연 (이장)<br>을 구문<br>농가                                                                                                    |                                      |

## 1. 밭작물 신청공급 바로가기 클릭

- 신청공급 바로가기
- 하단의 신청공급 바로가기 클릭
- 신청서 작성 화면으로 이동

| 사업품종소개 >                                     |            | 농업기술실<br>있도록 최선                                                                                                    | 용화재단 | 종자사업 | 업본부는                   | 수요자아 | 에 우수 풀 | 이디조 을종금 | 안정적역     | 으로 보급할 수                                                                                         |                 | 08            | 3      |
|----------------------------------------------|------------|----------------------------------------------------------------------------------------------------|------|------|------------------------|------|--------|---------|----------|--------------------------------------------------------------------------------------------------|-----------------|---------------|--------|
| 누요조사                                         | >          | M244C                                                                                                    |      |      |                        |      |        |         |          |                                                                                                  |                 | * *           |        |
| 통자생산                                         | >          |                                                                                                    |      |      |                        |      |        |         |          |                                                                                                  |                 |               |        |
| · 선체신청<br>의무동지스케 업체 홈<br>의주시장을 받습니다.<br>신청공급 | ><br>보보페이지 | <ul> <li>종자광장 신청시 주의사항 →</li> <li>-신청수량은 배정을 통하여 수당이 변경될 수 있습니다.</li> <li>-신청기간이 지난 품종은 변경이 불가는 합니다.</li> <li>-신청지와 입금자의 이름이 같아야 합니다.</li> <li>-신청이 완료된 품종은 수정이 불가능합니다.</li> <li>- 배송주소 및 연락처를 확인 후 신청해주세요.</li> <li>- 기타 문의사항은 031-8012-7274로 연락주시기 바랍니다.</li> </ul> |      |      |                        |      |        |         |          |                                                                                                  |                 |               |        |
| 온라인 종차 사전에의<br>신청하세요,                        | ł 선정서에     |                                                                                                    |      |      |                        |      |        |         |          | 전<br>1<br>1<br>1<br>1<br>1<br>1<br>1<br>1<br>1<br>1<br>1<br>1<br>1<br>1<br>1<br>1<br>1<br>1<br>1 | 청기간 : 201       | 7-03-02 ~ 201 | 7-04-2 |
| 고객상담<br>종자광창에서 궁금하는<br>상담해 드립니다.             | 신 정을       | 작물명                                                                                                    | 품류명  | 품목명  | 품종명                    | 형태   | 총수량    | 신청잔량    | 판매<br>단위 | 판매단가                                                                                             | 갯수              | 신청수량          | 상태     |
|                                              |            | 식량작물                                                                                                    | 두류   | 평    | 진풍                     | 보급종  | 3,000  | 3000.0  | 3kg      | 5,000/kg                                                                                         | 0 ea            | 0 kg          |        |
|                                              |            | 식량작물                                                                                                    | 두류   | 평    | 청아                     | 보급종  | 1,500  | 1500.0  | 3kg      | 6,000/kg                                                                                         | 0 ea            | 0 kg          |        |
|                                              |            | 식량작물                                                                                                    | 두류   | 羽    | 해원                     | 보급종  | 300    | 300.0   | Зkg      | 6,000/kg                                                                                         | 0 ea            | 0 kg          |        |
|                                              |            | 식량작물                                                                                                    | 잡곡류  | 조    | 단아베                    | 보급종  | 100    | 100.0   | 1kg      | 6,500/kg                                                                                         | 0 ea            | 0 kg          |        |
|                                              |            | 식량작물                                                                                                    | 잡곡류  | 조    | 삼다차<br>조(청<br>실차<br>조) | 보급종  | 300    | 300.0   | 1kg      | 6,500/kg                                                                                         | 0 ea            | 0 kg          |        |
|                                              |            | 식량작물                                                                                                    | 잡곡류  | 조    | 황미찰                    | 보급종  | 400    | 400.0   | 1Kg      | 6,500/kg                                                                                         | 0 ea            | 0 kg          |        |
|                                              |            | 식량작물                                                                                                    | 잡곡류  | 수수   | 남풍찰                    | 보급종  | 500    | 500.0   | 1kg      | 4,000/kg                                                                                         | 0 ea            | 0 kg          |        |
|                                              |            | 특용작물                                                                                                    | 유류   | 들깨   | 다유를<br>깨               | 보급종  | 1,300  | 1300.0  | 1kg      | 9,500/kg                                                                                         | <sup>0</sup> ea | 0 kg          |        |
|                                              |            | 특용작물                                                                                                    | 유류   | 들깨   | 백진                     | 보급종  | 200    | 200.0   | 1kg      | 9,500/kg                                                                                         | 0 ea            | 0 kg          |        |
|                                              |            | 특용작물                                                                                                    | 유류   | 참깨   | 강안                     | 보급종  | 600    | 600.0   | 0.5kg    | 24,000/kg                                                                                        | 0 ea            | 0 kg          |        |
|                                              |            | 특용작물                                                                                                    | 유류   | 땅콩   | 신팔광                    | 보급종  | 8,000  | 8000.0  | 15kg     | 6,700/kg                                                                                         | 0 ea            | 0 kg          |        |
|                                              |            | 특용작물                                                                                                    | 유류   | 땅콩   | 흑생                     | 보급종  | 350    | 350,0   | 15kg     | 6, 700/kg                                                                                        | 0 ea            | 0 kg          |        |

○ 신청량 입력

5. 밭작물 신청

- 개수부분에 필요한 신청단위 입력
- \* 예를들어 땅콩 15kg 주문시 1(ea)로 입력하면 우측에 15kg로 입력됨
- 상단의 주의사항과 하단의 비고 참조
- 입력 완료 후 하단의 저장하기 클릭

### 6. 개인정보 이용 동의 및 신청 완료

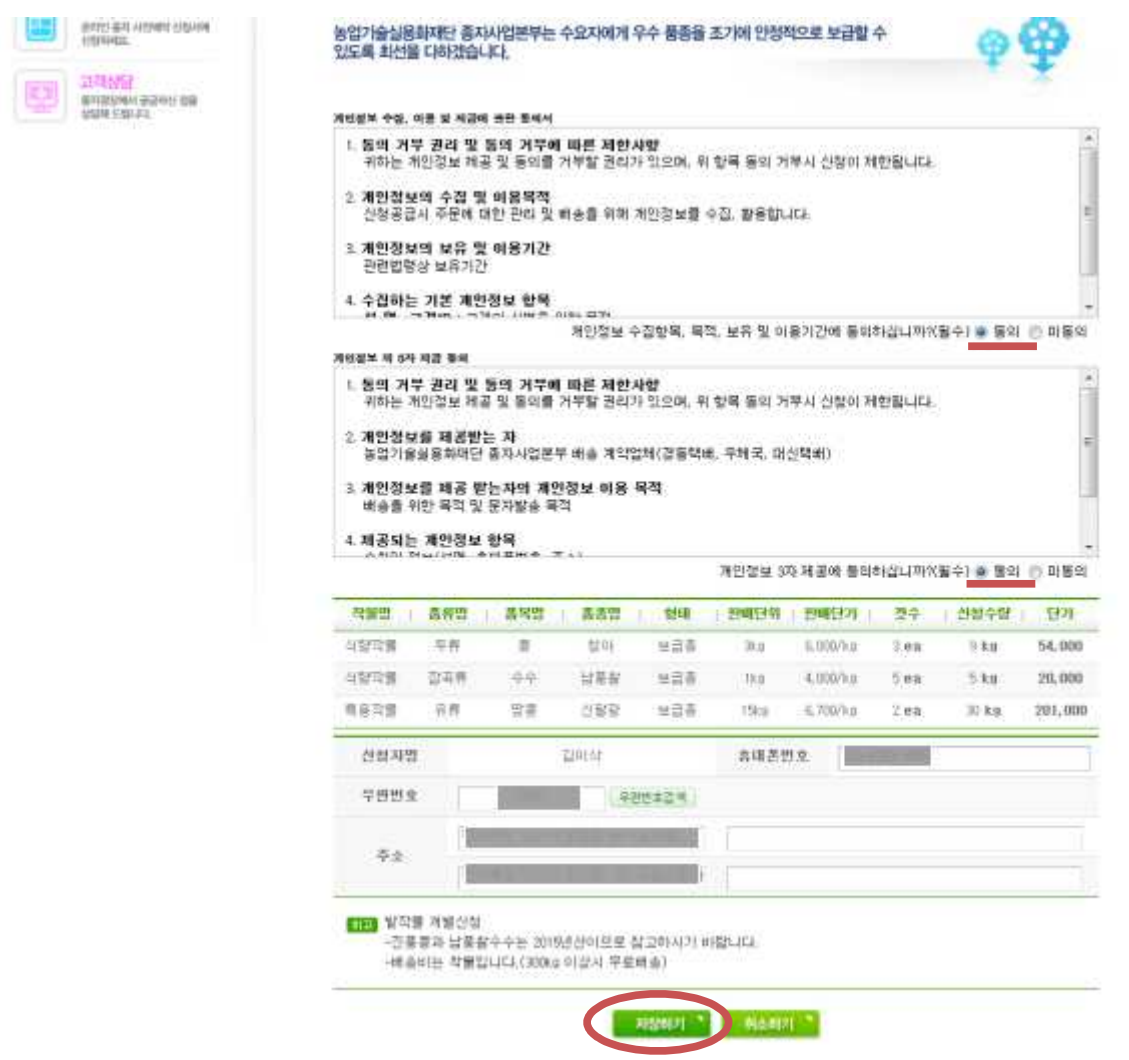

- 개인정보 동의 및 신청량 확인
- 우측 상단에 개인정보 동의 2건 확인(필수)
- 중앙의 신청 내역 및 금액 확인
- 하단의 신청자명, 연락처, 주소 확인(미입력시 입력 필요)
- 신청 확정 및 SMS 발송
- 신청내역의 문제가 없을 시, 중앙 하단의 저장하기 버튼 클릭
- 신청이 완료되고 신청내용 및 계좌번호가 문자메세지로 전달 될
   경우 신청완료